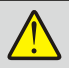

Read this document carefully before using this device. The guarantee will be expired by device damages if you don't attend to the directions in the user manual. Also we don't accept any compensations for personal injury, material damage or capital disadvantages.

# **ENDA EPC9513 Series Programmable Profile Controller**

Thank you for choosing EPC9513 series programmable profile controller.

- \* 96x96mm sized.
- \* 3,5 inches TFT , graphic and 5 digit display. \* Selectable TC, RTD, NTC, R, mA, V or mV inputs. \* Input offset feature.
- \* 32 point linearization for analog inputs.
- \* Selectable relay, SSR, motorized valve or analog outputs.
- \* Selectable , input proportional transmitter output(mA or V). \* 50ms sampling time.
- \* PID control.
- \* PID selftune.
- \* PID auto-tune.

#### Selftune automatic PID calculation or Manually enter PID parameters if known.

- Soft-Start feature.
- \* 24Vdc for sensor supply. \* 16 program and 8 step for profile control.
- \* Selectable Single Setpoint Mode or Profile Control Mode.
- Digital inputs for profile control.
   In case of sensor failure manually , periodical or auto-periodical control can be selected.
- \* Security levels for menu and configuration pages. \* RS485 ModBus protocol communication feature.(optional)
- \* CE marked according to Europen Norms.

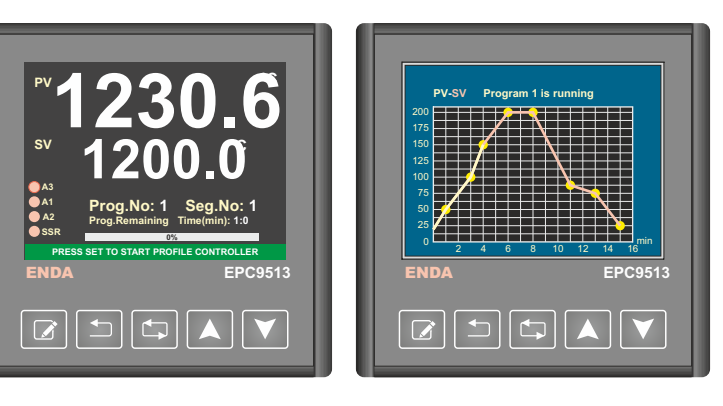

CE

## **R**<sub>®</sub>HS Compliant

| Analo   | og Inputs                   |                                                    |                                     |                       |                               |          |
|---------|-----------------------------|----------------------------------------------------|-------------------------------------|-----------------------|-------------------------------|----------|
|         | Input Type                  | Range                                              | Accuracy                            | Input Resist.         | Cable Color                   | Standart |
|         | B (Pt30Rh-Pt6F              | h) 200,0 1800,0°C 392,0 3272,0°F                   | % ±0.1 and ±2°C (3,6°F)             |                       | + undefined - white           |          |
|         | E (NiCr-Con)                | -100,0 900,0°C -148,0 1652,0°F                     | % ±0.1 and ±0,5°C (1°F)             | 1                     | + purple - white              |          |
|         | J (Fe-Con)                  | -100,0 900,0°C -148,0 1652,0°F                     | % ±0.1 and ±0,5°C (1°F)             | ]                     | + black - white               | EN 00004 |
|         | K (NiCr-Ni)                 | -100,0 1300,0°C -148,0 2372,0°F                    | % ±0.1 and ±0,5°C (1°F)             | ]                     | + green - white               |          |
| тс      | L (Fe-Con)                  | -100,0 900,0°C -148,0 1652,0°F                     | % ±0.1 and ±1.5°C (2.7°F)           |                       | + red - blue                  | DIN43710 |
|         | N (NiCrSi-NiSi)             | -200,0 1300,0°C -328,0 2372,0°F                    | % ±0.1 and ±0,5°C (1°F)             |                       | + lilac - white               |          |
|         | R (Pt13Rh-Pt)               | 0,0 1700,0°C 32,0 3092,0°F                         | % ±0.1 and ±1°C (1.8°F)             | +                     | + orange - white              | EN 60584 |
|         | S (Pt10Rh-Pt)               | 0,0 1700,0°C 32,0 3092,0°F                         | % ±0.1 and ±1°C (1.8°F)             |                       | + orange - white              |          |
|         | T (Cu-Con)                  | -250,0 300,0°C -418,0 572,0°F                      | % ±0.1 and ±0,5°C (1°F)             |                       | + brown - white               |          |
|         | U (Cu-Con)                  | -200,0 400,0°C -328,0 752,0°F                      | % ±0.1 and ±0,5°C (1°F)             |                       | + red - brown                 | DIN43710 |
| RTD     | Pt100                       | -200,0 850,0°C -328,0 1562,0°F                     | % ±0.1 and ±0,5°C (1°F)             | Ri > 100kΩ            | Sensor current 250µA          | EN 60751 |
| NTO     | NTO                         | -100,00 160,00°C -148,00 320,00°F                  | 9(10 1 and 10 5°C (1°E)             |                       |                               |          |
| NIC     |                             | -60,0 150,0°C -76,0 302,0°F                        | $\% \pm 0.1$ and $\pm 0.5$ °C (1°F) | $R_{I} > 100 k\Omega$ |                               |          |
| mA      | 4 - 20mA                    | 20769 20767                                        | % ±0.1 and ±1 digit                 | Ri = 50Ω              |                               |          |
| mV      | 0 - 150mV                   | -32700 32707                                       | % ±0.1 and ±20µV                    | Ri > 100kΩ            |                               |          |
|         | 0 - 5V                      | -327.68 327.67                                     |                                     |                       |                               |          |
| V       | 1 - 5V                      | -32,768 32,767                                     | % ±0.1 and ±1 digit                 | Ri > 100kΩ            |                               |          |
|         | 0 - 100                     |                                                    | 9( 10.2 and 10.10                   |                       |                               |          |
| Ω       | 0 - 5500                    |                                                    | $\% \pm 0.2$ and $\pm 0.1\Omega$    | Ri > 100kΩ            | Sensor current 250µA          |          |
|         | 0 - 10K12 // 10.3 and 11012 |                                                    |                                     |                       |                               |          |
| DIGIT   | AL INPUTS (In               | order to use for profile control proces            | ss)                                 |                       |                               |          |
| Start-S | Stop Input                  |                                                    |                                     |                       |                               |          |
| Pause   | -Resume Input               |                                                    |                                     |                       |                               |          |
| Previo  | us Program Inp              | 1t 5V 0                                            | or 30V pulse, RI=100k $\Omega$      |                       |                               |          |
| Next F  | rogram Input                |                                                    |                                     |                       |                               |          |
|         |                             |                                                    |                                     |                       |                               |          |
| OUTF    | UTS                         |                                                    |                                     |                       |                               |          |
| Contro  | I/A.3/Valve On              | 50V AC, 2A . Selectable as NO+NC.10.000.00         | 00 switch without load and 20       | 0.000 switch ur       | nder 250V AC 2A (resistive lo | ad)      |
| Alarm   | 1 :                         | 50V AC, 2A . Selectable as NO+NC.10.000.00         | 00 switch without load and 20       | 0.000 switch ur       | nder 250V AC 2A (resistive lo | ad)      |
| Alarm   | 2/Valve Off                 | 50V AC, 2A . Selectable as NO.10.000.000 sv        | vitch without load and 200.00       | 0 switch under        | 250V AC 2A (resistive load)   |          |
| SSR     |                             | lax. 40mA, 0 - 12Volt, short-circuit protection    | •                                   |                       |                               |          |
| MA      | (                           | <u>- 20mA or 4 - 20mA DC, % ±0,5 (Max. load ro</u> | esistance is $750\Omega$ .)         |                       |                               |          |
| V       | (                           | - 10V DC, % ±0,5 Max. 30mA (short-circuit pr       | otection.)                          |                       |                               |          |
| ELEC    | TRICAL CHAF                 | ACTERISTICS                                        |                                     |                       |                               |          |
| Suppl   | /                           | 90-250V AC, 50/60Hz                                |                                     |                       |                               |          |
| Power   | consumption                 | Max. 7VA                                           |                                     |                       |                               |          |
| Wiring  |                             | 2.5mm <sup>2</sup> screw-terminal                  |                                     |                       |                               |          |
| EMC     |                             | EN 61326-1: 2013                                   |                                     |                       |                               |          |
| Safety  | requirements                | EN 61010-1: 2010 (Pollution degree 2               | , overvoltage category   )          |                       |                               |          |
| ENVI    | RONMENTAL                   | ONDITIONS                                          |                                     |                       |                               |          |
| Ambie   | nt/storage temp             | 0 +50°C/-25 70°C                                   |                                     |                       |                               |          |
| Max. F  | Relative humidity           | Relative humidity 80% for temperature              | s up to 31°C, decreasing line       | early to 50% rel      | ative humidity at 40°C.       |          |
| Rated   | pollution degree            | According to EN 60529 Front panel                  | : IP65 , Rear panel : IP            | 20                    |                               |          |
| Height  | t                           | Max. 2000m                                         |                                     |                       |                               |          |
| Δ       | Do not use th               | e device in locations subject to corrosive a       | nd flammable gases.                 |                       |                               |          |
| HOUS    | SING                        |                                                    |                                     |                       |                               |          |
| HOUS    |                             |                                                    |                                     |                       |                               |          |
| Housi   | ng type                     | Suitable for flush-panel mounting.                 |                                     |                       |                               |          |
| Dimen   | 510115                      |                                                    |                                     |                       |                               |          |
| weigh   | L                           | Approx. 400g.                                      |                                     |                       |                               |          |
| Enclos  | sure material               | Self extinguishing plastics.                       |                                     |                       |                               |          |

⚠ While cleaning the device , solvents(thinner,gasoline,acid etc.) or corrosive materials must not be used.

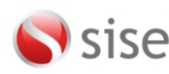

SİSEL MÜHENDİSLİK ELEKTRONİK SAN, VE TİC. A.Ş. Şerifali Mah. Barbaros Cad. No.18 Y.Dudullu 34775 UMRANIYE/STANBUL-TURKEY Tel : +90 216 499 46 64 Pbx. Fax : +90 216 365 74 01 url : www.enda.com.tr

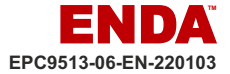

## DIMENSIONS

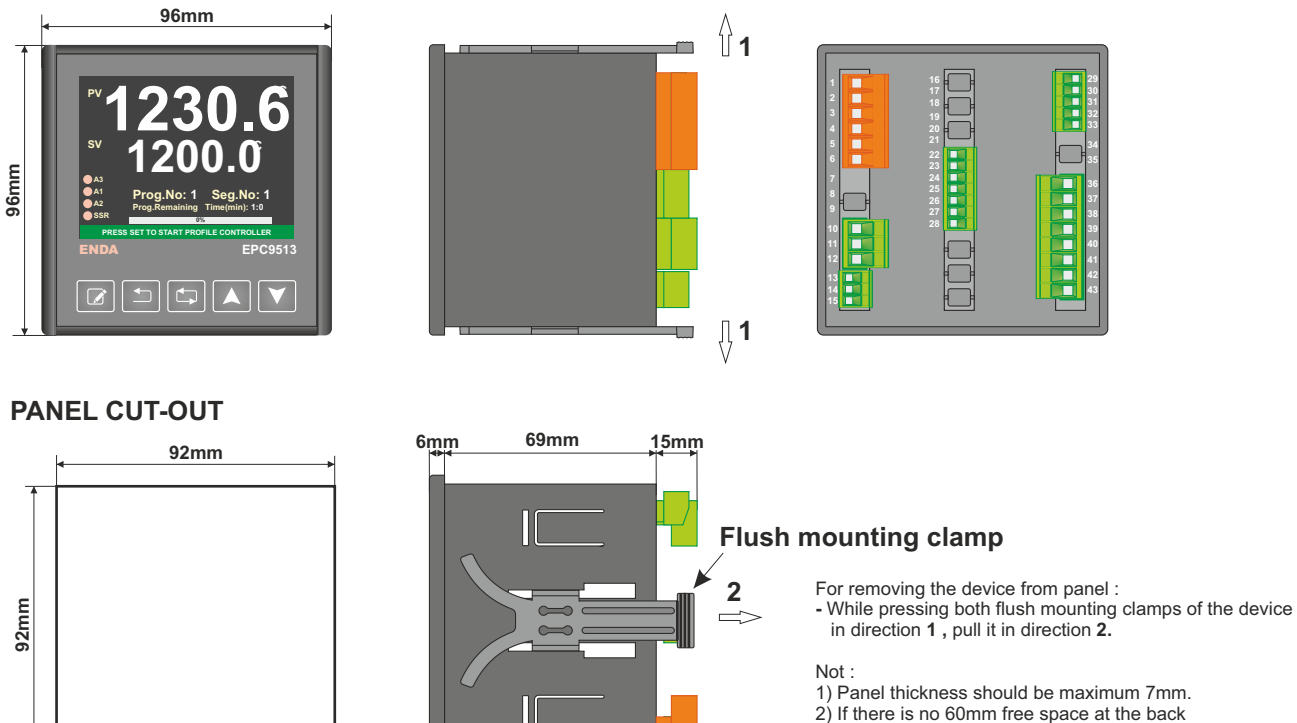

2) If there is no 60mm free space at the back side of the device , it would be difficult to remove it from panel.

## **CONNECTION DIAGRAM**

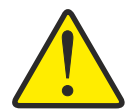

**ENDA EPC9513** is intended for installation in control panels. Make sure that the device is used only for intended purpose. The electrical connections must carried out by a qualified staff and must be according to the relevant locally applicable regulations. During an installation , all of the cables that are connected to the device must be free of electrical power. The device must be protected against inadmissible humidity , vibrations , severe soiling and make sure that the operation temperature is not exceeded. The cables should not be close to the power cables or components.

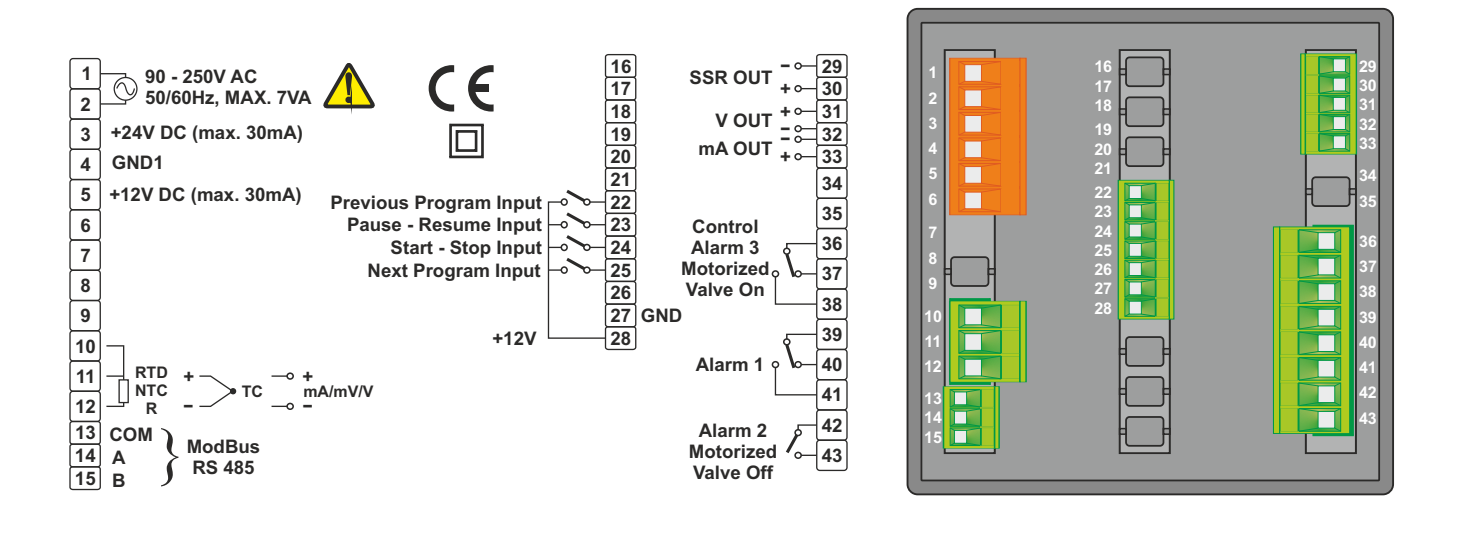

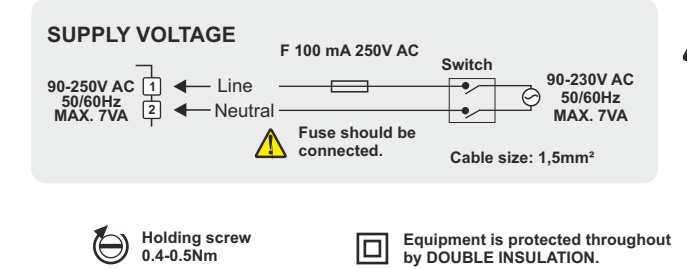

Logic output of the instrument is not electrically insulated from the internal circuits. Therefore , when using grounding thermocouple , do not connect the logic output terminals to the ground.

Not: 1) Main supply cords shall meet the requirements of IEC 60227 or IEC60245.

2)In accordance with safety regulations, the power supply switch shall bring the identification of the relevant instrument and it should be easily accessible by the operator.

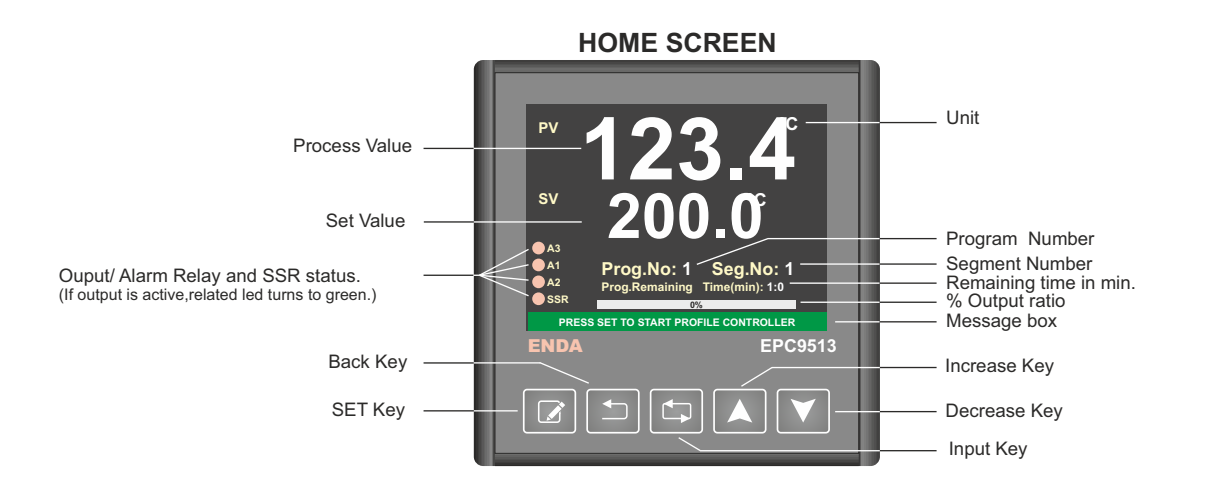

SET Key : Start/Stop profile controller in "Profile Controller Mode", Select/Unselect parameter for increase/decrease parameter value in "Programming Mode". Change SV in "Single Setpoint Mode"

Back Key : Return previous page in "Programming Mode".

Enter main menu and open sub pages and transition between sub pages in "Programming Mode". Pause/Resume profile controller in "Profile Controller Mode". Enter Key :

Increase Key : Transition between parameters (when parameter background is red) and increase selected parameter value (when parameter background is green) in "Programming Mode".

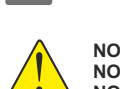

- NOTE 1: Device must be in "Profile Control Mode" in order to start/stop profile control by pressing Set Key. NOTE 2: When device in "Single Setpoint Mode", Prog.No, Seg.No ve Prog.Remaning Time(min) informations are not shown on home screen.

and decrease selected parameter value (when parameter background is green) in "Programming Mode".

- NOTE 3:
- "Single Setpoint Mode" can be selected under "Profile Controller Configuration Page" sub menu, device make a control related to SV, which can be adjusted on home screen in "Single Setpoint Mode". NOTE 4 :

# Adjusting Device Set Value in Single Setpoint Mode

Decrease Key : Transition between parameters (when parameter background is red)

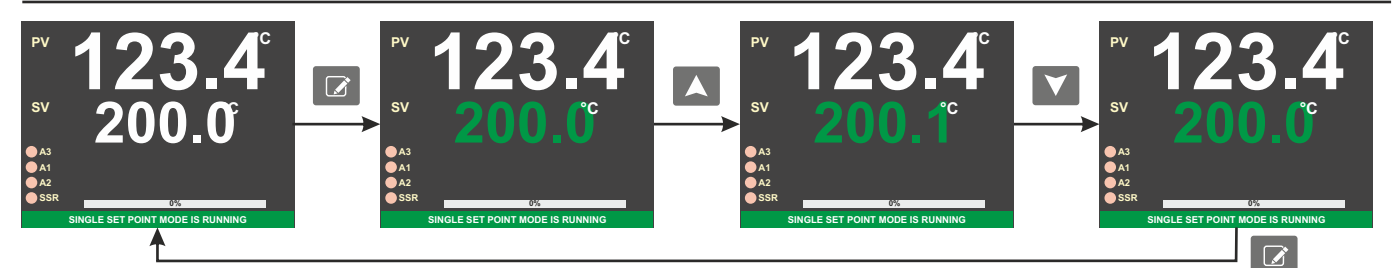

If Set Key pressed once, SV's color will be green. In this case SV is adjusted by pressing Increase/Decrease keys. If Set Key pressed again or by waiting 3 seconds , SV's color will be white on home screen.

# **Profile Control Mode**

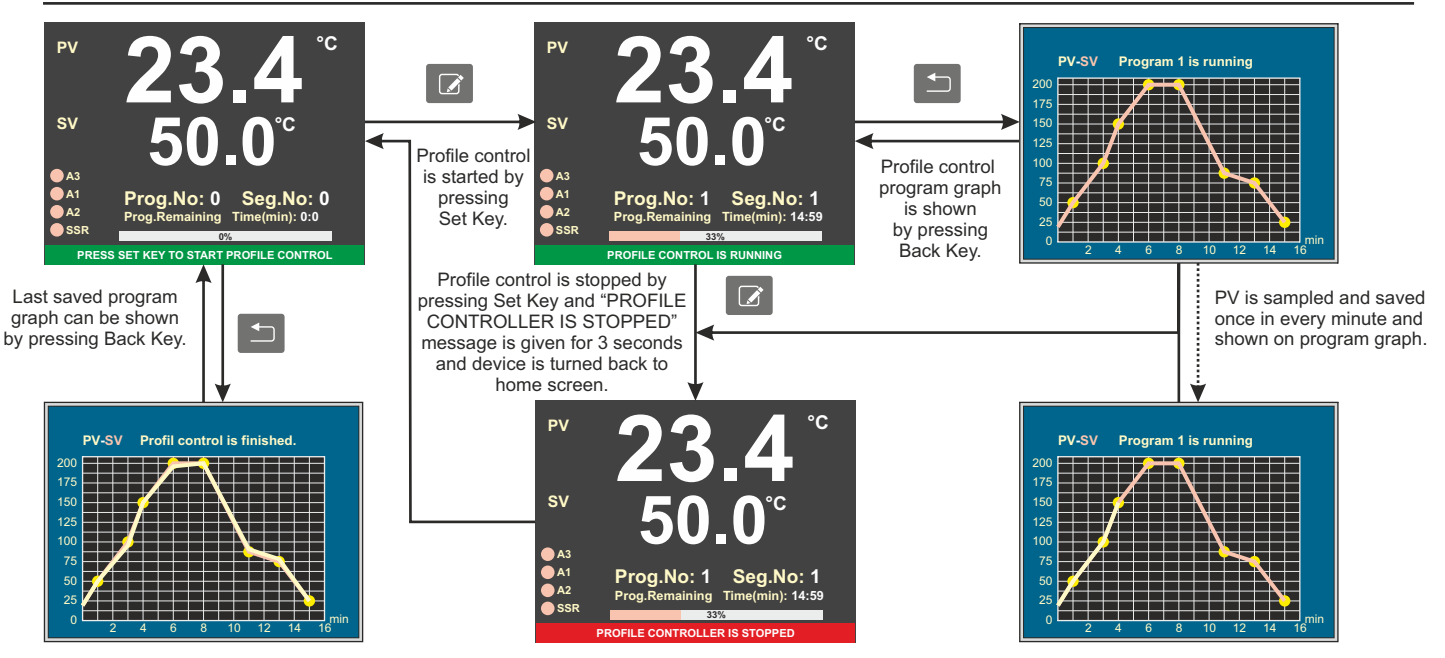

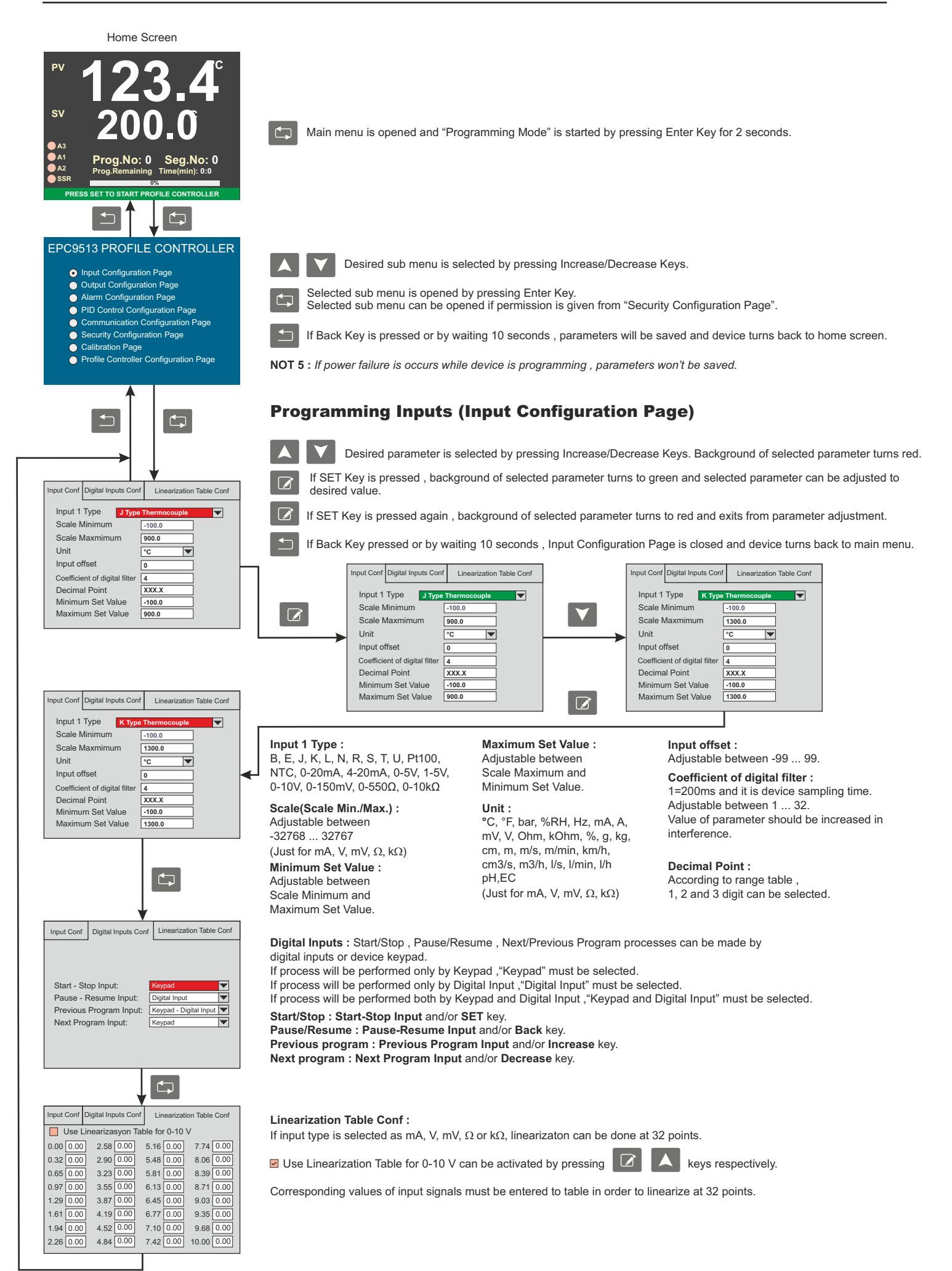

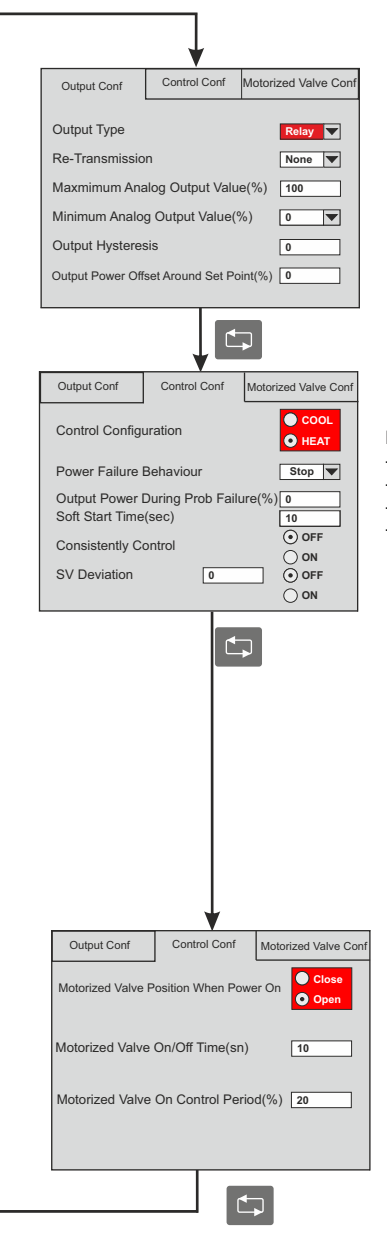

#### **Programming Outputs(Output Configuration Page)**

Output Type : Relay, SSR, Motorized Valve, 0-20mA, 4-20mA or 0-10V. If relay is not selected for output type , relay can be configured as Alarm3 or motorized valve.

Re-Transmission : If output type is selected as relay or SSR , re-transmission can be selected as a 0/4-20mA or 0-10V. If output type is selected as a 0/4-20mA, re-transmission can be selected as a 0-10V. If output type is selected as 0-10V, re-transmission can be selected as a 0/4-20mA.

Maximum Analog Output Value : % maximum analog output value. Minimum Analog Output Value : % minimum analog output value.

Output Hysteresis : Adjustable between 0... 50. (If Proportional Band selected 0.0, ON-OFF control and output hysteresis will be active.)

Output Power Offset Around Set Point : Output power offset around SV according to error. In order to reach to SV fast. TotalOuput(%) = system output(%)+ (100 / Proportional Band) \*error \*OutputPowerOffset/100.

#### Control Configuration : Selectable as Cool/Heat control. The cooling control is only ON-OFF control (For Cooling control. Proportional Band must be 0.0).

- Power Failure Behaviour : If power failure occurs when profile control is running and device is powered on after power failure:
- Stop : Profile control stops and turns to initial state.
- Step : Profile control resumes from the beginning of the current step before power fail.
- Time : Finds the remaining time of the current step and completes that step.
- Temp: If the temperature decreases in case of power failure, when the device power on again, it determines which step corresponds to the current temperature (regardless of which step it was during the power cut) and calculates how much time is remaining for that step to complete. The device then continues operating from that step.

Output Power During Prob Failure(%): Adjustable between %0 ... %100. Output will continue in case of prob failure. Soft Start Time(sec) : Adjustable between 0 ... 200 seconds.

If device is in profile control mode, programmed segments of profile control starts according to soft start time. If device is in "Single Setpoint Mode", device starts to control according to soft start time after device is powered on. Consistently Control : When profile control is finished ; If OFF is selected , profile control stops and turns to initial state. If ON is selected, profile control continues to control at last set value.

SV Deviation : End of the every profile control step , If difference between process value and set value is bigger than SV Deviation value (SV - PV > SV Deviation ) then time countdown is paused and control remains at last set value until difference between process value and set value is smaller than SV Deviation value ( SV - PV < SV Deviation ). SV Deviation process can be enabled/disabled with ON/OFF option.

Motorized Valve Position When Power On: It provides to configuration of location of motorized valve when device power on

Motorized Valve On/Off Time (sn): It can configuration between 2-300 seconds

Motorized Valve Control Period(%): Motorized valve configurations off time during on/off. This time gets by percent on/off time of motorized valve. If this time is less than 2 seconds, time will be 2 seconds automatically.

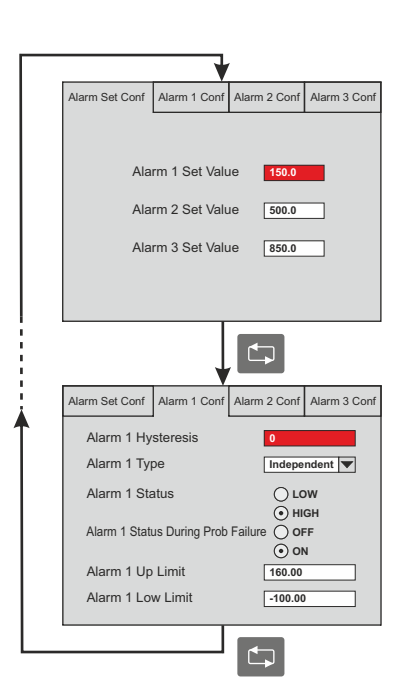

#### **Programming Alarms(Alarm Configuration Page)**

Alarm 1 Set Value : Adjustable between Alarm 1 Up Limit and Alarm 1 Low Limit.

Alarm 2 Set Value : Adjustable between Alarm 2 Up Limit and Alarm 2 Low Limit.

Alarm 3 Set Value : Adjustable between Alarm 3 Up Limit and Alarm 3 Low Limit. (In order to use Alarm 3, Output Type parameter must be different from Relay otherwise Alarm 3 will be unavailable and Alarm 3 Conf page will be hidden.

Alarm 1 Hysteresis : Adjustable between 0 ... 50.

Alarm 1 Type : Independent alarm, Deviation alarm, Band alarm, Band Alarm with Inhibition or Profil control alarm can be selected. (In order to select Profile control segment alarms , Alarm 1 segments in Alarm Conf sub page of Profile Controller Configuration Page should be selected.

Alarm 1 Status : For the Independent alarm, Band alarm or Band Alarm with Inhibition to be active below the set value LOW must be selected , to be active above the set value HIGH must be selected. If LOW is seleced for Band alarm , alarm will be activated in band. If HIGH is selected , alarm will be activated out of band.

Alarm 1 Status During Probe Failure : For the alarm to be active in case of prob failure ON must be selected. For the alarm to be inactive in case of prob failure OFF must be selected.

Alarm 1 Up Limit : Adjustable between Scale Maximum and Alarm 1 Low Limit. Alarm 1 Low Limit : Adjustable between Scale Minimum and Alarm 1 Up Limit.

Alarm 2 "Alarm 2 Conf" and Alarm 3 "Alarm 3 Conf" are programmed in the same way.

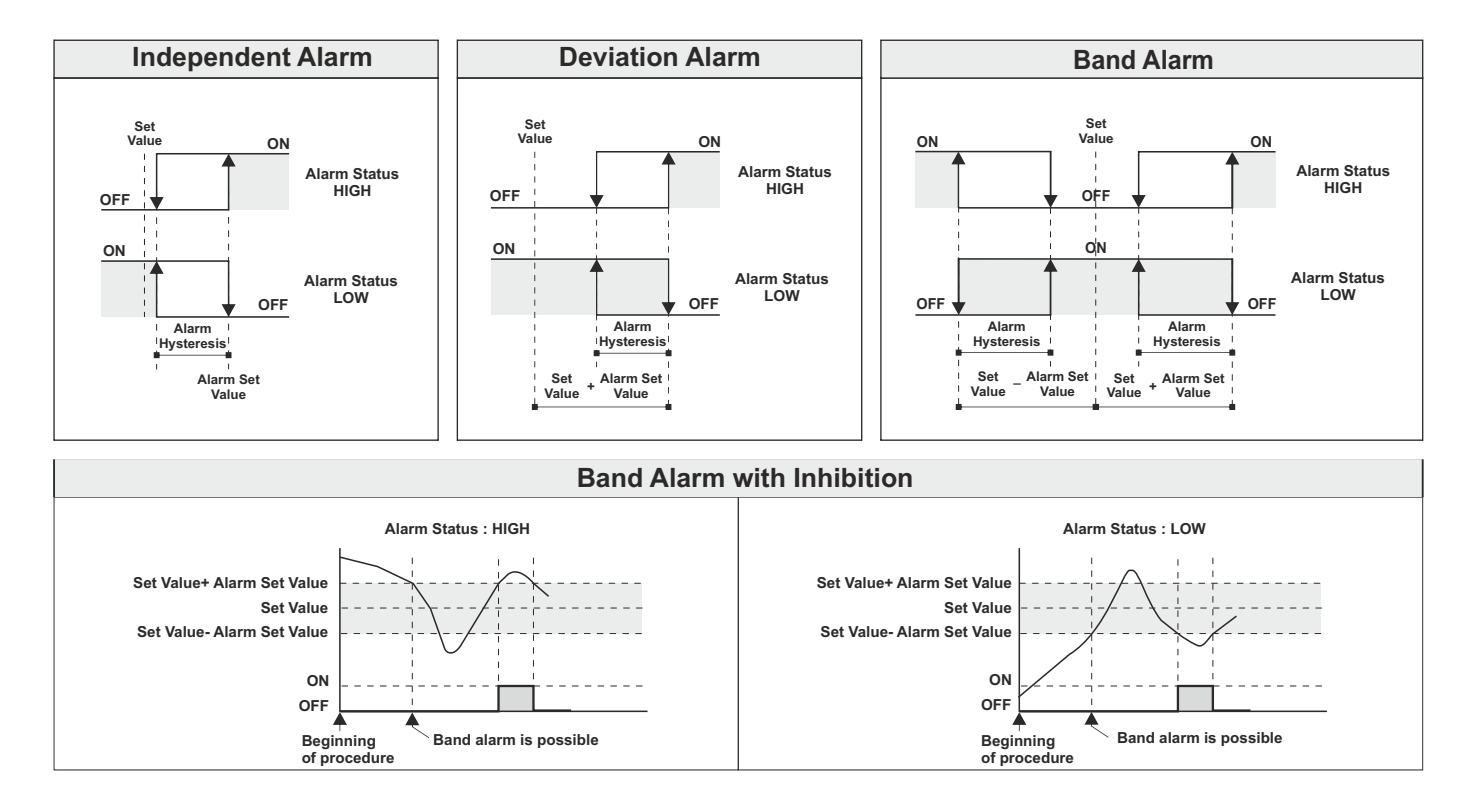

| PID Control Co        | nf   |
|-----------------------|------|
| Proportional Band (%) |      |
| Integral Time (min)   | 4.0  |
| Derivative Time (min) | 4.0  |
| Control Period (sec)  | 1.0  |
| Auto Tune             | OFF  |
| Start Selftune        | O ON |

#### **Programming PID Control (PID Control Configuration Page)**

Proportional Band (%) : Adjustable between %0.0 ... %100.0.

If proportional band is selected 0.0, ON-OFF control will be activated.

Integral Time (min) : Adjustable between 0.0 ... 100.0 minute.

Derivate Time (min) : Adjustable between 0.0 ... 25.0 minute.

Control Period (sec) : Adjustable between 0 ... 250 second.

Auto Tune : It allows to improve PID parameters after Self Tune. In normal operation, it provides the best control by automatically changing the PID parameters in case the measured value oscillates. If Auto Tune <sup>(</sup>ON is selected, it is active and the display shows AUTO TUNE RUNNING until Auto Tune is completed. Auto Tune ③ OFF must be selected to stop the Auto Tune operation.

#### **PID Self Tune :**

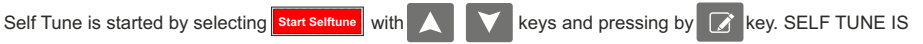

STARTED and SELF TUNE IS RUNNING messages is shown respectively.

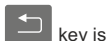

If key is pressed, SELF TUNE IS STOPPED message is shown and selftune is stopped and device turns back to home screen.

When Self Tune process is successful:

- SELF TUNE IS FINISHED, PRESS BACK TO EXIT message is shown and waits for user intervention in profile control mode. - SELF TUNE IS FINISHED, SINGLE SETPOINT IS RUNNING message is shown and continues to control.

In order to start Selftune process PV must be smaller than %60 of SV, otherwise SELF TUNE IS STARTED and User must wait until PV drops under %60 of SV and start selftune again.

#### **Programming ModBus (Communication Configuration Page)**

Modbus Communication : If parameter is selected ON modbus will be active , otherwise will be inactive.

Device Address : Adjustable between 1 ... 247

Baudrate: 4800, 9600, 19200, 38400 or 57600.

#### Programming Keypad Security Level(Security Configuration Page)

Security Code : In order to change security configuration , Security Code must be entered 123. Input Configuration Page Visibility : Yes, No or None. Output Configuration Page Visibility : Yes, No or None. Alarm Configuration Page Visibility : Yes, No or None. PID Control Configuration Page Visibility : Yes, No or None. Communication Configuration Page Visibility : Yes, No or None. Calibration Page Visibility : Yes or None. Profile Controller Configuration Page Visibility : Yes, No or None. No : Page can be opened , parameters can not be changed.

Yes : Page can be opened , parameters can be changed. None : Page can not be opened.

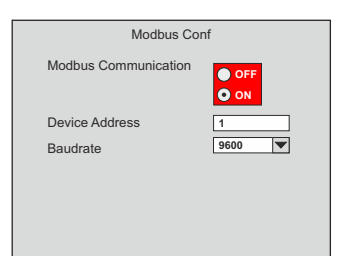

| Security Code                                    | 0             |
|--------------------------------------------------|---------------|
| Input Configuration Page Visibility              | Yes 🔻         |
| Output Configuration Page Visibility             | Yes 🔻         |
| Alarm Configuration Page Visibility              | Yes 🔻         |
| PID Control Configuration Page Visibility        | Yes 🔻         |
| Communication Configuration Page Visibility      | Yes 🔻         |
| Calibration Page Visibility                      | Yes 🔻         |
| Profile Controller Configuration Page Visibility | Yes 🔻         |
| Enter security code in order to change page      | visibilities. |

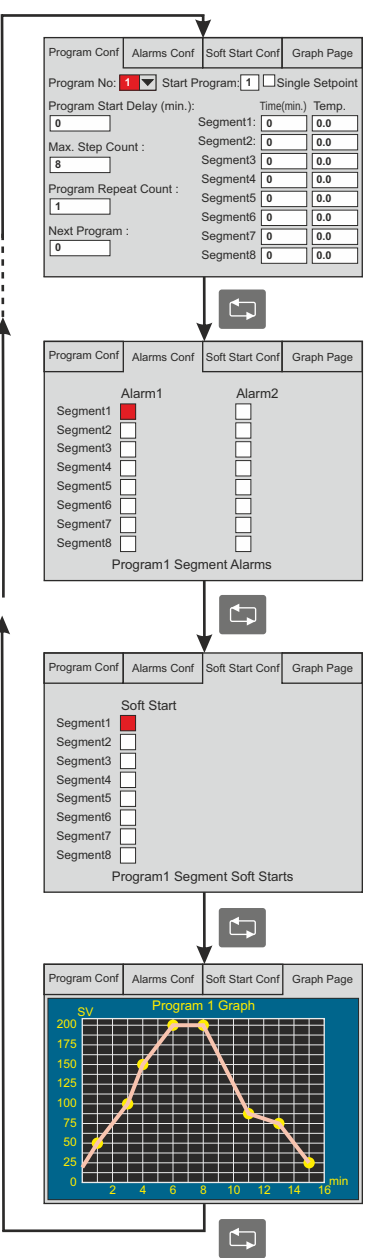

#### **Programming Profile Controller (Profile Controller Configuration Page)**

 Program No : Adjustable between 1 ... 16.

 Start Program : Adjustable 1 ... 16.

 Single Setpoint : If checkbox ☑ is selected , single set point will be activated.(In this case profile controller is inactive)

 Program Start Delay(min.) : Adjustable between 0 ... 180.

 Max. Step Count : Adjustable between 1 ... 8.

 Program Repeat Count : Adjustable between 1 ... 8.

 Next Program : Adjustable between 0 ... 16. If 0 is selected , control will be stopped at end of the program.

 Segment1/Time(min.) : Adjustable between 0 ... 32000 min.

 Segment1/Temp : Adjustable between Minimum Set Value and Maximum Set Value parameters.

2, 3 ... 8. Segments are programmed in the same way.

Segment1/Alarm1 : If checkbox ☑ is selected , Alarm1 will be activated. Segment1/Alarm2 : If checkbox ☑ is selected , Alarm2 will be activated. 2, 3 ... 8. Segments are programmed in the same way.

If Alarm Type parameter is selected profile control alarm, Alarm1 and Alarm2 can be configured for the profile controller.

#### Soft Start Conf :

Segment Soft Start : If checkbox is selected , Soft Start will be activated.
 Value of Soft Start Time parameter will be used as a selected segment's soft start time.
 3 ... 8. Segments are programmed in the same way.

#### Graph Page :

Configuration can be seen from Graph Page.

- Program number,
   Set values of segments
- Sequent counts
- Segment lenght
- Segment leng

#### **MODBUS ERROR MESSAGES**

Modbus protocol has two types error, communication error and operating error. Reason of the communication error is data corruption in transmission. Parity and CRC control should be done to prevent communication error. Receiver side checks parity and CRC of the data. If they are wrong, the message will be ignored. If format of the data is true but function doesn't perform for any reason, operating error occurs. Slave realizes error and sends error message. Most significant bit of function is changed '1' to indicate error in error message by slave. Error code is sent in data section. Master realizes error type via this message.

### **ModBus Error Codes**

| Error Code | Name                 | Meaning                                                                                                    |
|------------|----------------------|----------------------------------------------------------------------------------------------------|
| 01         | ILLEGAL FUNCTION     | The function code received in the query is not an allowable action for the slave. If a Poll Program Complete command was issued, this code indicates that no program function preceded it. |
| 02         | ILLEGAL DATA ADDRESS | The data address received in the query is not an allowable address for the slave.                                                                                                    |
| 03         | ILLEGAL DATA VALUE   | A value contained in the query data field is not an allowable value for the slave.                                                                                                    |

#### Message example;

Structure of command message (Byte Format) Structure of response message (Byte Format)

| Device Addres       | (0A)h |       |
|---------------------|-------|-------|
| Function Code       | (01)h |       |
| Beginning address   | MSB   | (04)h |
| of coils.           | LSB   | (A1)h |
| Number of coils (N) | MSB   | (00)h |
|                     | LSB   | (01)h |
|                     | LSB   | (AC)h |
| CRC DATA            | MSB   | (63)h |

| Device Addres | (0A)h |       |
|---------------|-------|-------|
| Function Code | (81)h |       |
| Error Code    | (02)h |       |
|               | LSB   | (B0)h |
| CRC DAIA      | MSB   | (53)h |

# Modbus Address Map

|                                                   | EPC9513 PARAMETER LIST                                                                                                    |                     | -            |          | -          |          |
|---------------------------------------------------|----------------------------------------------------------------------------------------------------|---------------------|--------------|----------|------------|----------|
| PARAMETER                                         | INFORMATION                                                                                                    | DATA<br>TYPE        | REG.<br>ADR. | MİN.     | MAX.       | DEF.     |
| Input Type                                        | 0 = B type Termokupl $1 = E$ $2 = J$ $3 = K$ $4 = L$ $5 = N$ $6 = R$ $7 = S$                                                                                                    | Word                | 0            | 0        | 19         | 2        |
|                                                   | 8 = T 9 = U 10 = Pt100 11= NTC 12 = 0-20 mA 13 = 4-20 mA 14 = 0-5 V 15 = 1-5 V                                                                                                    |                     |              |          |            |          |
|                                                   | 16 = 0-10 V 17 = 0-150 mV 18 = 0-550 Ohm 19 = 0-10 kOhm                                                                                                    |                     |              |          |            |          |
| Scale Mnmum                                       | Can not be changed for Thermocouple and PT100 . Can be changed for Unversal Inputs.                                                                                                    | Word                | 1            | -32768   | 32767      | -1000    |
|                                                   | Scale Mnmum s -100 for PT100 XXX.XX. Low lmt for Set Value parameter.                                                                                                    |                     |              |          |            |          |
| Scale Maxmum                                      | Can not be changed for Thermocouple and PT100. Can be changed for Unversal Inputs.                                                                                                    | Word                | 2            | -32768   | 32767      | 9000     |
|                                                   | Scale Maxmum s 160 for PT100 XXX.XX. Up lmt for Set Value parameter.                                                                                                    |                     |              |          |            |          |
| Unt                                               | $0 = {}^{\circ}C 1 = {}^{\circ}F 2 = Bar 3 = {}^{\circ}RH 4 = Hz 5 = A 6 = V$ .                                                                                                    | Word                | 3            | 0        | 6          | 0        |
| Input Offset                                      | Offset added to Measurement.                                                                                                    | Word                | 4            | -99      | 99         | 0        |
| Dgtal Flter Coeffcent                             | 1 = Fastest response tme $32 =$ Slowest response tme                                                                                                    | Word                | 5            | 1        | 32         | 4        |
|                                                   | Value of parameter should be ncreased n nterference.                                                                                                    |                     |              |          |            |          |
| Decmal Pont                                       | 0 = XXX 1 = XXX.X 2 = XXX.XX 3= XXX.XXX . Accirding to Decmal Pont parameter , modbus                                                                                                    | Word                | 6            | 0        | 3          | 1        |
|                                                   | read/wrte data changed by 1,10,100,1000 lnearly.                                                                                                    |                     |              |          |            |          |
| Mnmum Set Value                                   | Adjustable between Scale Mnmum and Maxmum Set Value parameters.                                                                                                    | Word                | 7            | 0        | 3          | 1        |
| Maxmum Set Value                                  | Adjustable between Scale Maksmum and Mnmum Set Value parameters.                                                                                                    | Word                | 8            | 0        | 3          | 1        |
|                                                   |                                                                                                    |                     |              | -        |            | <u> </u> |
| Start - Stop Input                                | 0=Dsable 1= Enable                                                                                                    | Word                | 9            | 0        | 1          | 0        |
|                                                   | Profi Control start/stop dgtal nput dsable/enable.                                                                                                    |                     | 10           | 0        |            |          |
| Pause - Resume Input                              | 0 = Dsable  1 = Enable                                                                                                    | Word                | 10           | 0        | 1          | 0        |
| D                                                 | Profi Control pause/resume dgtal nput dsable/enable.                                                                                                    | <b>W</b> 7 <b>1</b> | 11           | 0        | 1          | 0        |
| r revous rrogram Input                            | u- Dsault I- Ellault<br>Profi Control prevous program detal prut desbla/anable                                                                                                    | word                | 11           | U        | 1          | Ů        |
| Novt Program Input                                | 0 – Deable 1 – Enable                                                                                                    | Word                | 12           | 0        | 1          | 0        |
| Next I Togram Input                               | 0- Daalie 1- Ellable                                                                                                    | word                | 12           | 0        | 1          | 0        |
| Lnearzaton Table                                  | I nearzaton table value of ponts from 0 to 31                                                                                                    | Word                | [13-44]      | -32768   | 32767      | 0        |
| [0-31].Ponts                                      |                                                                                                    | Word                | [15 11]      | 52700    | 52101      | °        |
| Output Type                                       | 0 = Relay  1 = SSR  2 = 0.20  mA  3 = 4.20  mA  4 = 0.10  V $5 = Valve$                                                                                                    | Word                | 45           | 0        | 5          | 0        |
| Re-Transmsson                                     | $0 = None \ 1 = 0.20 \text{ mA} \ 2 = 4.20 \text{ mA} \ 3 = 0.10 \text{ V}$                                                                                                    | Word                | 46           | 0        | 3          | 0        |
|                                                   | 0 None 1 0-20 mm 2 +-20 mm 5 0-10 V                                                                                                    | word                | +0           | 0        | 5          |          |
| Maxmum Analog                                     |                                                                                                    | Word                | 47           | 0        | 100        | 100      |
| Output Value                                      |                                                                                                    | Wand                | 10           | 0        | 100        | 0        |
| Minimum Anaiog Output<br>Valua                    |                                                                                                    | word                | 40           | 0        | 100        | 0        |
| Value                                             | Adjustable between 1 and 50                                                                                                    | Word                | 49           | 0        | 50         | 0        |
|                                                   |                                                                                                    | Word                | 4)<br>50     | 0        | 100        | 0        |
| Output Power Offset                               | Added offset(%) according to error around Set value.                                                                                                    | word                | 50           | 0        | 100        | 0        |
| Around Set Polit(%)                               | A justable between % 0 and % 100 _ output will contrue a case of arch folure                                                                                                    | Word                | 51           | 0        | 100        | 0        |
| Proh Falure(%)                                    | Ajustable between 700 and 70100, output wir continue it ease of prob fature.                                                                                                    | word                | 51           | 0        | 100        | 0        |
| Soft Start Tme(sec)                               | A diustable between 0 and 200 seconds                                                                                                    | Word                | 52           | 0        | 200        | 10       |
| SV Denotor                                        | IC(CV_DVAC CV Deceders) at the cost of the star of LCOV Deceders a soluble two constituents                                                                                                    | Word                | 52           | 0        | 200        | 0        |
| Sv Devator                                        | If $(SV - PV - SV)$ Deviation) at the end of the step and If $SV$ Deviation's enabled, the counted with which a provide and control remains at least set which with $(SV - PV - SV)$ Deviation.) Places a head                                                                                                    | word                | 33           | 0        | 52/07      | 0        |
|                                                   | will be paused and control remains at last set value unit $(SV - PV < SV)$ Devator ) Please check                                                                                                    |                     |              |          |            |          |
| Alarm 1 Sat Valua                                 | parameter demoti on page 5.                                                                                                    | Word                | 54           | 32768    | 32767      | 1000     |
| Alarm 2 Set Value                                 |                                                                                                    | Word                | 55           | -32768   | 32767      | 1000     |
| Alarm 3 Set Value                                 |                                                                                                    | Word                | 56           | -32768   | 32767      | 1000     |
| Alarm 1 Hysteress                                 |                                                                                                    | Word                | 57           | 0        | 50         | 0        |
| Alarm 1 Type                                      | 0 =Independent 1=Devaton 2=Band alarm 3=Band alarm wth nhbtaton 4=Profl control alarm                                                                                                    | Word                | 58           | 0        | 4          | 0        |
| Alarm 1 Up Lmt                                    |                                                                                                    | Word                | 59           | -32768   | 32767      | 9000     |
| Alarm 1 Low Lmt                                   |                                                                                                    | Word                | 60           | -32768   | 32767      | -1000    |
| Alarm 2 Hysteress                                 | 0 -Independent 1-Devetor 2-Band alarm 3-Band alarm with phytoton 4-Droff control alarm                                                                                                    | Word                | 61           | 0        | 50<br>4    | 0        |
|                                                   | 0 - Independent 1-Devator 2-Dand alarm 3-Dand alarm with initiation 4-1 for control alarm                                                                                                    | word                | 62           | 0        | 7          | 0        |
| Alarm 2 Up Lmt                                    |                                                                                                    | Word                | 63           | -32768   | 32767      | 9000     |
| Alarm 3 Hysteress                                 |                                                                                                    | Word                | 65           | 0        | 50         | 0        |
| Alarm 3 Type                                      | 0 =Independent 1=Devaton 2=Band alarm 3=Band alarm wth nhbtaton                                                                                                    | Word                | 66           | 0        | 3          | 0        |
| Alarm 3 Up Lmt                                    |                                                                                                    | Word                | 67           | -32768   | 32767      | 9000     |
| Alarm 3 Low Lmt                                   |                                                                                                    | Word                | 68           | -32768   | 32767      | -1000    |
| r roportonal Band (%)                             | in the section /00.0, Ore-Ore control is activated. If the section of the oreginal section of the section of the section of th                                                                                                    | word                | 09           | U        | 100        | 4        |
|                                                   | $\frac{1}{2}$ $\frac{1}{2}$ $\frac{1}$ |                     |              |          |            |          |
| Integral Tme (mn)                                 | Adjustable between 0.0 and 100.0                                                                                                    | Word                | 70           | 0        | 100        | 4        |
| integrar i me (mil)                               | If t s set to 0.0. PD control s activated. In order to read/write from modbus mutple/dvde with 10                                                                                                    | word                | 10           |          | 100        | ľ        |
|                                                   | For example : n order to set $\%5.5$ , $55\times10=55$ must be written to parameter                                                                                                    |                     |              |          |            |          |
| Dervatve Tme (mn)                                 | Adjustable between 0.0 and 25.0                                                                                                    | Word                | 71           | 0        | 25         | 1        |
|                                                   | If t s set to 0.0. PI control s activated. In order to read/write from modbus mutple/dvde wth 10.                                                                                                    |                     |              | -        |            | -        |
|                                                   | For example ; n order to set %5.5 , 5.5x10=55 must be wrtten to parameter.                                                                                                    |                     | 1            | 1        |            |          |
| Control Perod (sec)                               | Adjustable between 1 and 250 second.                                                                                                    | Word                | 72           | 1        | 250        | 4        |
| Start Program                                     | Profile control's starting program number                                                                                                    | Word                | 73           | 1        | 16         | 1        |
| Start Frogram                                     | r rone condors starting program numoer.                                                                                                    | 117 1               | 74           | 1 207.00 | 22767      | 1        |
| Set Value<br>Motorized Valve Position             | When device is power on, it provides to change to motorized value position                                                                                                    | Word<br>Bit         | /4           | -32/68   | 32767<br>0 | 2000     |
| When Power On<br>Motorized Valve On/Off Time (sn) | It can set between 2-300 seconds.                                                                                                    | Word                | 76           | 2        | 300        | 100      |
| Motorized Valve Control                           | Motorized valve configurations off time, during on/off This time gets by percent on/off time of motorized valve                                                                                                    | Word                | 77           | 1        | 50         | 25       |

Related to Decimal Point parameter; Scale Minimum, Scale Maximum, Linearization Table Points, Alarm 1 Set Value, Alarm 2 Set Value, Alarm 3 Set Value, Alarm 1 Up Limit, Alarm 1 Low Limit, Alarm 2 Up Limit, Alarm 2 Low Limit, Alarm 3 Up Limit, Alarm 3 Low Limit, Program Segment1 Set Value, Program Segment2 Set Value, Program Segment3 Set Value, Program Segment4 Set Value, Program Segment5 Set Value, Program Segment6 Set Value, Program Segment7 Set Value, Program Segment8 Set Value parameters are read/written linearly with 1,10,100,1000.

For example ; Decimal Point parameter is 1 and If Set Value is 155.5 , Set Value will be read 1555 from modbus.

#### **Profil Control Holding Registers**

| PARAMETER INFORMATION         |                               | DATA | REG.                                | MİN.   | MAX.  | DEF. |
|-------------------------------|-------------------------------|------|-------------------------------------|--------|-------|------|
|                               |                               | TYPE | ADR.                                |        |       |      |
| Start Delay(mn.)              | Delay before program startng. | Word | 1000 + ( ProgramNo-1 ) x 20         | 0      | 180   | 0    |
| Max. Step Count               | Number of segments.           | Word | 1000 + ( ProgramNo-1 ) x 20 + 1     | 1      | 8     | 8    |
| Repeat Count                  | Repeat count of program.      | Word | 1000 + ( ProgramNo-1 ) x 20 + 2     | 1      | 8     | 1    |
| Next Program                  | Number of next program.       | Word | 1000 + ( ProgramNo-1 ) x 20 + 3     | 0      | 16    | 0    |
| Program Segment1<br>Tme(mn.)  | Program segment1's tme        | Word | 1000 + ( ProgramNo-1 ) x 20 + 4     | 0      | 32000 | 0    |
| Program Segment1 Set<br>Value | Program segment1's value      | Word | 1000 + ( ProgramNo-1 ) x 20 + 5     | -32000 | 32000 | 0    |
| Program Segment2<br>Tme(mn.)  | Program segment2's tme        | Word | 1000 + ( ProgramNo-1 ) x 20 + 6     | 0      | 32000 | 0    |
| Program Segment2 Set<br>Value | Program segment2's value      | Word | 1000 + ( ProgramNo-1 ) x 20 + 7     | -32000 | 32000 | 0    |
| Program Segment3<br>Tme(mn.)  | Program segment3's tme        | Word | 1000 + ( ProgramNo-1 ) x 20 + 8     | 0      | 32000 | 0    |
| Program Segment3 Set<br>Value | Program segment3's value      | Word | 1000 + ( ProgramNo-1 ) x 20 + 9     | -32000 | 32000 | 0    |
| Program Segment4<br>Tme(mn.)  | Program segment4's tme        | Word | 1000 + ( ProgramNo-1 ) x 20 +<br>10 | 0      | 32000 | 0    |
| Program Segment4 Set<br>Value | Program segment4's value      | Word | 1000 + ( ProgramNo-1 ) x 20 +<br>11 | -32000 | 32000 | 0    |
| Program Segment5<br>Tme(mn.)  | Program segment5's tme        | Word | 1000 + ( ProgramNo-1 ) x 20 +<br>12 | 0      | 32000 | 0    |
| Program Segment5 Set<br>Value | Program segment5's value      | Word | 1000 + ( ProgramNo-1 ) x 20 +<br>13 | -32000 | 32000 | 0    |
| Program Segment6<br>Tme(mn.)  | Program segment6's tme        | Word | 1000 + ( ProgramNo-1 ) x 20 +<br>14 | 0      | 32000 | 0    |
| Program Segment6 Set<br>Value | Program segment6's value      | Word | 1000 + ( ProgramNo-1 ) x 20 +<br>15 | -32000 | 32000 | 0    |
| Program Segment7<br>Tme(mn.)  | Program segment7's tme        | Word | 1000 + ( ProgramNo-1 ) x 20 +<br>16 | 0      | 32000 | 0    |
| Program Segment7 Set<br>Value | Program segment7's value      | Word | 1000 + ( ProgramNo-1 ) x 20 +<br>17 | -32000 | 32000 | 0    |
| Program Segment8<br>Tme(mn.)  | Program segment8's tme        | Word | 1000 + ( ProgramNo-1 ) x 20 +<br>18 | 0      | 32000 | 0    |
| Program Segment8 Set<br>Value | Program segment8's value      | Word | 1000 + ( ProgramNo-1 ) x 20 +<br>19 | -32000 | 32000 | 0    |

Profil control modbus addresses start from 1000.

In order to write/read profile program parameters to/from Modbus base address is 1000 + ( ProgramNo-1 ) x 20. Related to Decimal Point parameter Profil Control Set parameters are read/written linearly with 1,10,100,1000. For example;

Program5 Start Delay (min.) Holding Register Address is 1000 + (5-1) x 20 = 1080 Program5 Setment6 Time (min.) Holding Register Address is 1000 + (5-1) x 20 + 14 = 1094

#### Input Registers

| PARAMETER              | INFORMATION                                                                                                    | DATA | REG. | MIN. | MAX. | DEF. |
|------------------------|----------------------------------------------------------------------------------------------------|------|------|------|------|------|
|                        |                                                                                                    | TYPE | ADR. |      |      |      |
| Measured Value         | Measured PV , result must be dvded by 10. For example; If temperature s $32.5 \ ^\circ C$ , $325 \ wll$ be read | Word | 0    | NONE | NONE | NONE |
|                        | over modbus.                                                                                                    |      |      |      |      |      |
| Internal NTC           | Measured Internal NTC temperature, result must be dvded by 10. For example; If temperature s 32.5               | Word | 1    | NONE | NONE | NONE |
| Temperature            | °C, 325 wll be read over modbus.                                                                                |      |      |      |      |      |
| Analog Output          | Output % for 0-10V , 0-20mA or 4-20mA                                                                           | Word | 2    | NONE | NONE | NONE |
| Percentage             |                                                                                                    |      |      |      |      |      |
| Current Program        | Runnng program number whle profle controller s runnng.                                                          | Word | 3    | NONE | NONE | NONE |
| number                 |                                                                                                    |      |      |      |      |      |
| Current segment number | Runnng segment number whle profle controller s runnng.                                                          | Word | 4    | NONE | NONE | NONE |
|                        |                                                                                                    |      |      |      |      |      |
| Control Remanng        | Remanng tme of runnng program                                                                                   | Word | 5    | NONE | NONE | NONE |
| Tme(mn)                |                                                                                                    |      |      |      |      |      |

## **Coil Registers**

| PARAMETER              | INFORMATION                                                                                                    | DATA | REG. | MİN. | MAX. | DEF. |
|------------------------|----------------------------------------------------------------------------------------------------|------|------|------|------|------|
|                        |                                                                                                    | TYPE | ADR. |      |      |      |
| Use Lnearzaton Table   | Dsable/Enable Lnearzaton table                                                                                  | Bt   | 0    | 0    | 1    | 0    |
|                        | Can not be used for Thermocouple, PT100 and NTC. Can be used for Unversal Inputs.                               |      |      |      |      |      |
| Control Confguraton    | 0=ON-OFF COOLING 1=ON-OFF HEATING                                                                               | Bt   | 1    | 0    | 1    | 1    |
|                        | If Proportonal Band parameter s %0 , ON-OFF control activated.                                                  |      |      |      |      |      |
| Power Falure Behavour  | 0= Stop 1= Resume                                                                                               | Bt   | 2    | 0    | 1    | 0    |
|                        | If power falure occurs when profle control s runnng and devce powered on after power falure;                    |      |      |      |      |      |
|                        | If stop s selected , profle control wll stop and turn to ntal state.                                            |      |      |      |      |      |
|                        | If resume s selected , profle control wll resume from where t stopped.                                          |      |      |      |      |      |
| Consstently Control    | 0 = OFF, profile control stops and turns to ntal state.                                                         | Bt   | 3    | 0    | 1    | 0    |
| ·                      | 1 = ON, profle control control at last set value.                                                               |      |      |      |      |      |
| Sv Devaton Enable      | 0 = OFF, $1 = ON$                                                                                               | Bt   | 4    | 0    | 1    | 0    |
| Alarm 1 Status         | 0= LOW 1= HIGH                                                                                                  | Bt   | 5    | 0    | 1    | 1    |
| Alarm 1 Status Durng   | 0=OFF, alarm s nactve n case of prob falure.                                                                    | Bt   | 6    | 0    | 1    | 1    |
| Prob Falure            | 1=ON , alarm s actve n case of prob falure.                                                                     |      |      |      |      |      |
| Alarm 2 Status         | 0= LOW 1= HIGH                                                                                                  | Bt   | 7    | 0    | 1    | 1    |
| Alarm 2 Status Durng   | 0=OFF, alarm s nactve n case of prob falure.                                                                    | Bt   | 8    | 0    | 1    | 1    |
| Prob Falure            | 1=ON , alarm s actve n case of prob falure.                                                                     |      |      |      |      |      |
| Alarm 3 Status         | 0= LOW 1= HIGH                                                                                                  | Bt   | 9    | 0    | 1    | 1    |
| Alarm 3 Status Durng   | 0=OFF, alarm s nactve n case of prob falure.                                                                    | Bt   | 10   | 0    | 1    | 1    |
| Prob Falure            | 1=ON , alarm s actve n case of prob falure.                                                                     |      |      |      |      |      |
| Auto Tune              | $0 = OFF \ 1 = ON$ , Improve PID parameters while selftune s running. If PV s oscillating while                 | Bt   | 11   | 0    | 1    | 0    |
|                        | profle control s runnng, autotune wll mprove PID parameters n order to best control.                            |      |      |      |      |      |
| Sngle Set Pont         | $0 = OFF \ 1 = ON$                                                                                              | Bt   | 12   | 0    | 1    | 0    |
| Functon Col Start/Stop | Profle control can be started/stopped over modbus. If user wrte 1 to ths col, profle controller will start/stop | Bt   | 100  | 0    | 1    | 0    |
| Functon Col            | Profle control can be paused/resumed over modbus. If user wrte 1 to ths col, profle controller will             | Bt   | 101  | 0    | 1    | 0    |
| Pause/Resume           | pause/resume.                                                                                                   |      |      | Ľ    |      |      |
| Functon Col Next       | Profle control can start next program over modbus. If user wrte 1 to ths col, profle controller wll             | Bt   | 102  | 0    | 1    | 0    |
|                        | start to next program.                                                                                          |      |      |      |      |      |
| Functon Col Prevous    | Profle control can start prevous program over modbus. If user wrte 1 to ths col , profle controller             | Bt   | 103  | 0    | 1    | 0    |
|                        | wll start to prevous program.                                                                                   |      |      | 1    |      |      |

# **Discrete Input Registers**

| PARAMETER               | INFORMATION                                            | DATA | REG. | MİN. | MAX. | DEF. |
|-------------------------|--------------------------------------------------------|------|------|------|------|------|
|                         |                                                        | TYPE | ADR. |      |      |      |
| C/A3 Output Status      | Control Relay / Alarm3 output state( 0 = OFF, 1 = ON ) | Bt   | 0    | NONE | NONE | NONE |
| A1 Output Status        | Alarm1 output state( 0 = OFF, 1 = ON )                 | Bt   | 1    | NONE | NONE | NONE |
| A2 Output Statis        | Alarm2 output state( $0 = OFF$ , $1 = ON$ )            | Bt   | 2    | NONE | NONE | NONE |
| SSR Output Status       | SSR output state( $0 = OFF$ , $1 = ON$ )               | Bt   | 3    | NONE | NONE | NONE |
| Profle Controller       | Profl controller run state( 0 = OFF, 1 = ON )          | Bt   | 4    | NONE | NONE | NONE |
| Runnng Status           |                                                        |      |      |      |      |      |
| Profle Controller Pause | Profl controller pause state( $0 = OFF$ , $1 = ON$ )   | Bt   | 5    | NONE | NONE | NONE |
| Status                  |                                                        |      |      |      |      |      |
| Prob Falure Status      | Prob falure( $0 = OFF$ , $1 = ON$ )                    | Bt   | 6    | NONE | NONE | NONE |